GE Healthcare **Vivid**Club

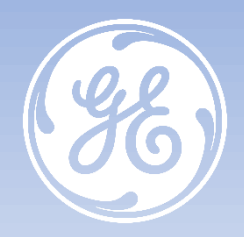

# Vivid T8 Tips & Tricks Comment configurer l'export pdf vers un dossier partagé

Vivid<sup>™</sup> T8 versions R1 à R2.5

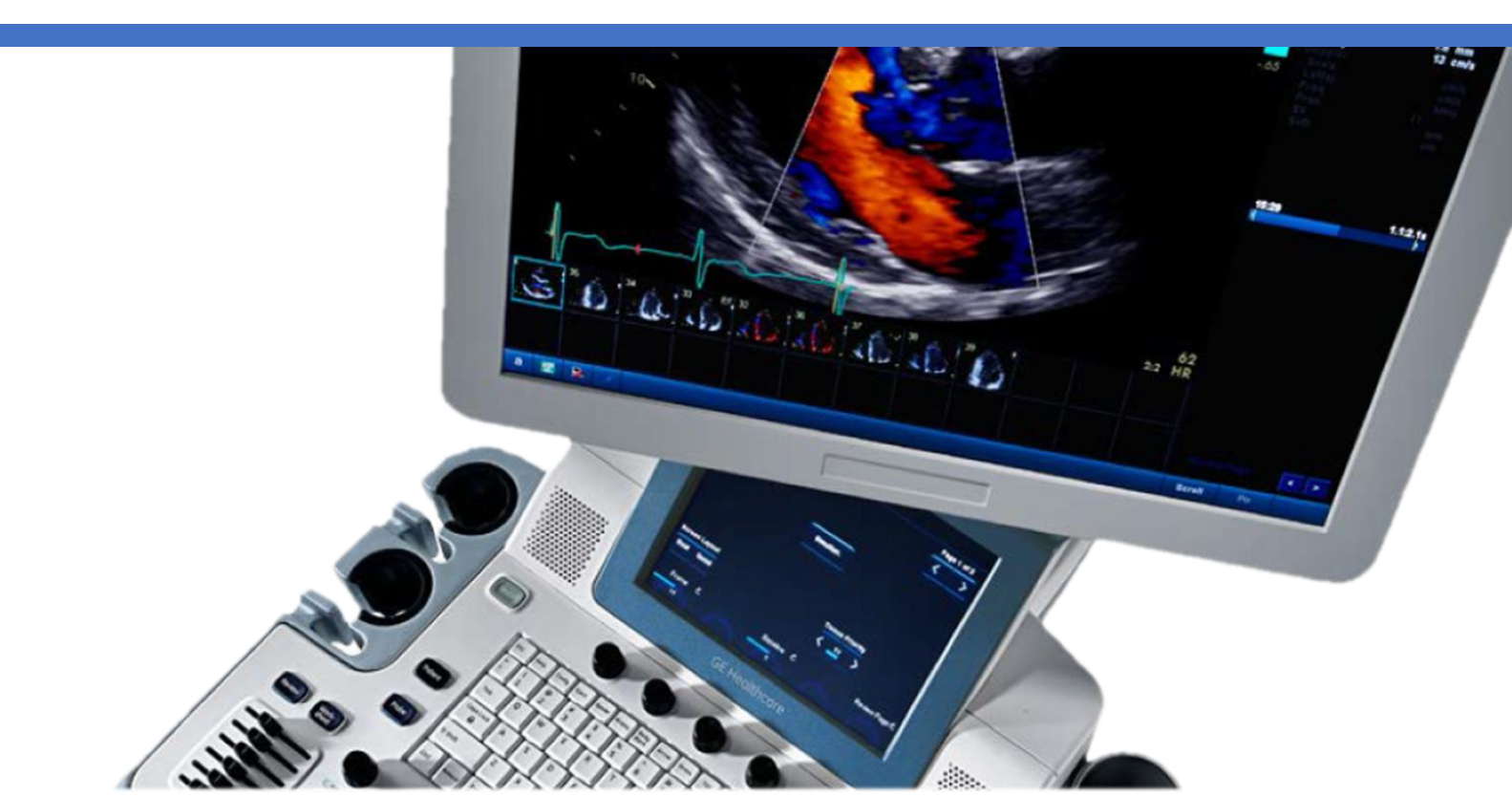

#### GE Healthcare VividClub Tips & Tricks

**Comment configurer l'export pdf vers un dossier partagé** Vivid™ T8 versions R1 à R2.5

Mai 2021 DOC2574596

| ACCÉDER AU MENU DE CONFIGURATION  | 3 |
|-----------------------------------|---|
| VÉRIFICATION DE L'ADRESSE IP      | 4 |
| DÉCLARATION DU RÉPERTOIRE DISTANT | 7 |
| EXPORTATION DU RAPPORT            | 8 |

Le Vivid T9 / Vivid T8 est un système d'échographie à usage général, spécialement conçu pour une utilisation en imagerie cardiaque par un médecin qualifié et formé à l'évaluation échographique. Le Vivid T9 / Vivid T8 est destiné à être utilisé dans un environnement hospitalier, y compris un laboratoire d'écho, d'autres services hospitaliers, une salle d'opération, un laboratoire de cathétérisme et dans des cabinets médicaux privés pour les applications cliniques suivantes: fœtale / obstétrique, abdominale (comprend GYN, urologie), pédiatrique, petit organe (comprend sein, testicules, thyroïde), céphalique néonatale, céphalique adulte, cardiaque (comprend adulte et pédiatrique), Appareil musculosquelettique conventionnel, musculosquelettique superficiel, transcrânien, transoesophagien, transrectal, transvaginal, guidage interventionnel (y compris biopsie, drainage des fluides), peropératoire (vasculaire). Les modes de fonctionnement sont les suivants : B, M, PW Doppler, CW Doppler, Doppler couleur, Couleur M, Power Doppler, Imagerie harmonique, Impulsion codée et Modes combinés: B / M, B / PWD, B / Couleur / PWD, B / Puissance / PWD.Classe/Organisme notifié : Ila/ CE 0197. Fabriquant : GE Medical Systems (China) Co., Ltd. Reportez-vous toujours au manuel d'utilisation complet avant utilisation et lisez attentivement toutes les instructions pour assurer la bonne utilisation de votre dispositif médical. Dernière révision : 15-Octobre-2018

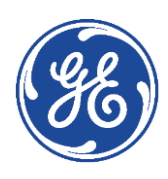

#### GE Healthcare VividClub Accéder au menu de configuration

La configuration de la Gestion du Disque et la Sauvegarde de la base de données patients ne peuvent être effectuées que par un utilisateur disposant des droits d'administration.

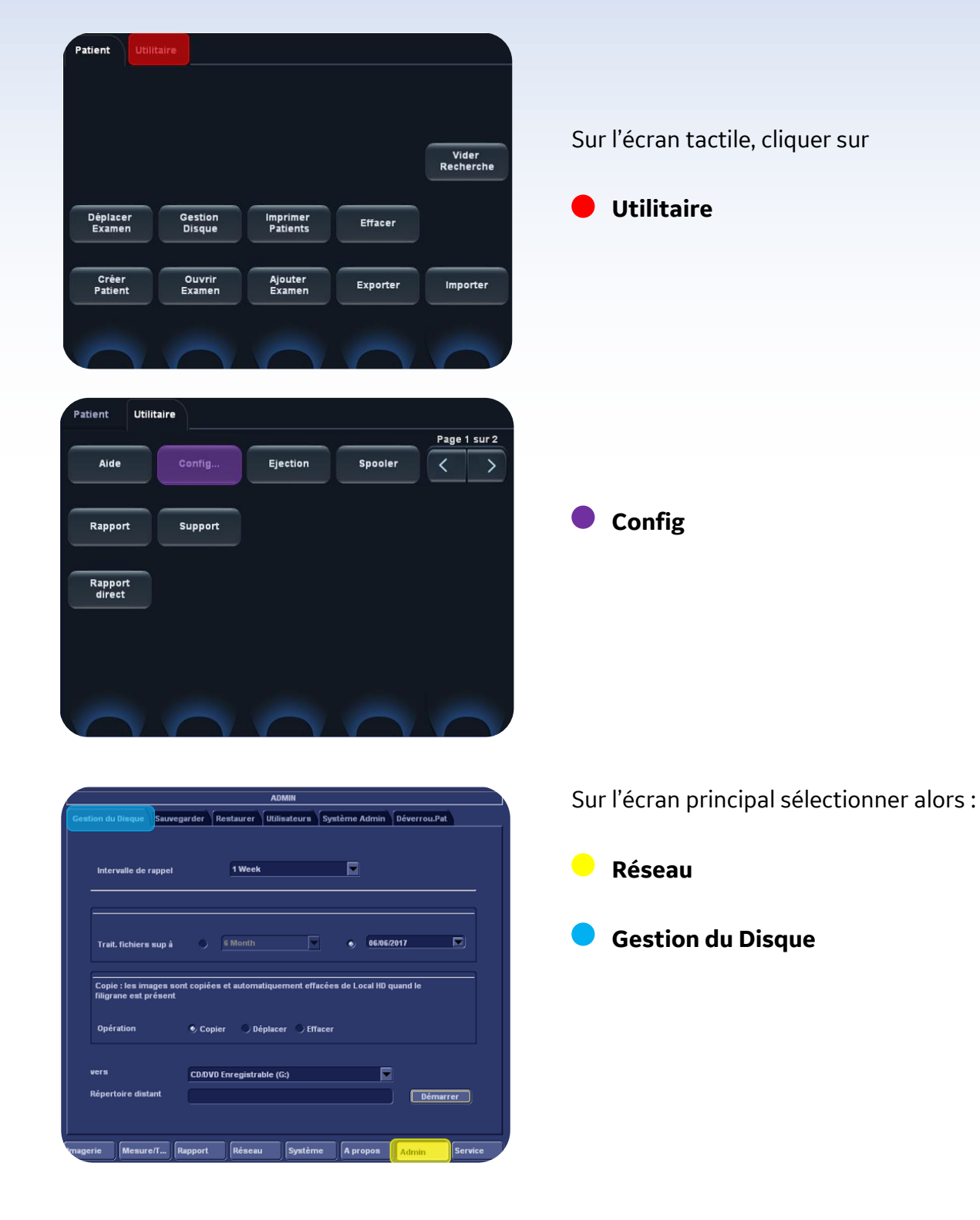

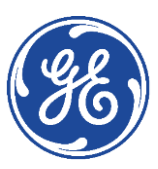

#### GE Healthcare VividClub Vérification de l'adresse IP

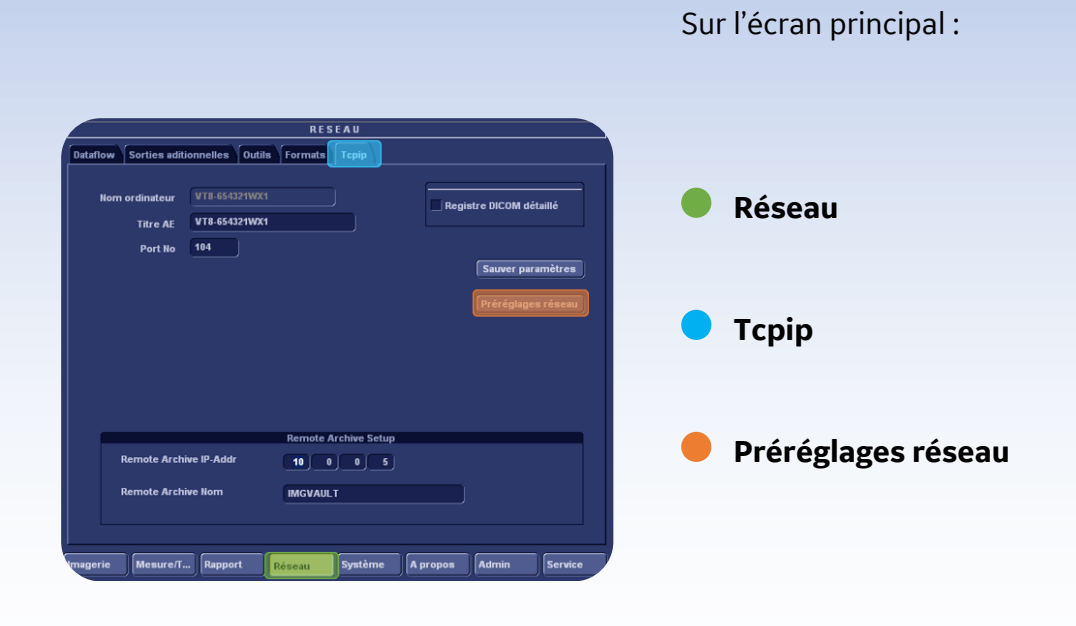

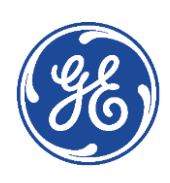

### GE Healthcare **Vivid**Club

| Network Connections                                                                                                    |                                                                                                    |            |                                 |
|----------------------------------------------------------------------------------------------------|----------------------------------------------------------------------------------------------------|------------|---------------------------------|
| File Edit View Favorites Tools Adva                                                                                                    | anced Help                                                                                                    |            |                                 |
| 🖓 Back y 🚳 y 🚓 🔵 Search 🚺                                                                                                    | Tolders 🕞 🐨 🗙 🙆 📖                                                                                                    |            |                                 |
|                                                                                                    |                                                                                                    |            |                                 |
| Address S Network Connections                                                                                                    |                                                                                                    |            |                                 |
| Name                                                                                                    | Type Status                                                                                                    | Device Nam | Double clic sur la carte réseau |
| Earl or high-speed incerned                                                                                                    |                                                                                                    |            |                                 |
| 🕹 Local Area Connection 5                                                                                                    | LAN or High-Speed Inter Connected, Firewalled                                                                                                    | VMware Acc |                                 |
| Wizard                                                                                                    |                                                                                                    |            |                                 |
|                                                                                                    | 110                                                                                                    |            |                                 |
| S Network Setup Wizard                                                                                                    | Wizard                                                                                                    |            |                                 |
|                                                                                                    |                                                                                                    |            |                                 |
|                                                                                                    |                                                                                                    |            |                                 |
|                                                                                                    |                                                                                                    |            |                                 |
|                                                                                                    |                                                                                                    |            |                                 |
|                                                                                                    |                                                                                                    |            |                                 |
| di fact de Ethernet 2                                                                                                    |                                                                                                    | S          |                                 |
| Etat de Ethernet 2                                                                                                    |                                                                                                    | ×          |                                 |
| Cipinal                                                                                                    |                                                                                                    |            |                                 |
| General                                                                                                    |                                                                                                    |            |                                 |
| Constant of the second second s                                                                                                    |                                                                                                    |            |                                 |
| Connexion                                                                                                    |                                                                                                    |            |                                 |
| Connectivité IPv4 :                                                                                                    | Pas d'accès Internet                                                                                                    |            |                                 |
| Connectivité IPv6 :                                                                                                    | Pas d'accès réseau                                                                                                    |            |                                 |
| État du média :                                                                                                    | Activé                                                                                                    |            |                                 |
| Durée :                                                                                                    | 03-02-26                                                                                                    |            | Duandittia                      |
| Viteses                                                                                                    | 1.0 Chite/e                                                                                                    |            | Proprietes                      |
| vitesse :                                                                                                    | 1,0 60(5/5                                                                                                    |            |                                 |
| Détails                                                                                                    |                                                                                                    |            |                                 |
|                                                                                                    |                                                                                                    |            |                                 |
|                                                                                                    |                                                                                                    |            |                                 |
| A - 10 - 10 - 1                                                                                                    |                                                                                                    |            |                                 |
| Acuvite                                                                                                    |                                                                                                    |            |                                 |
| East.                                                                                                    | uía 🚺 Dana                                                                                                    |            |                                 |
| Envo                                                                                                    | yes — Reçus                                                                                                    |            |                                 |
|                                                                                                    |                                                                                                    |            |                                 |
| Octets : 11                                                                                                    | 7 612 643 510 678 081                                                                                                    |            |                                 |
|                                                                                                    |                                                                                                    |            |                                 |
|                                                                                                    | Dia secolo di secolo di se |            |                                 |
| Proprietes                                                                                                    | Desactiver Diagnostiquer                                                                                                    |            |                                 |
|                                                                                                    |                                                                                                    |            |                                 |
|                                                                                                    | Fermer                                                                                                    |            |                                 |
|                                                                                                    | i eme                                                                                                    | _          |                                 |
|                                                                                                    |                                                                                                    |            |                                 |
|                                                                                                    |                                                                                                    |            |                                 |
| Propriétés de Ethernet 2                                                                                                    | >                                                                                                    | <          |                                 |
| Gastian de sérvices                                                                                                    |                                                                                                    |            |                                 |
| Gestion de reseau Partage                                                                                                    |                                                                                                    |            |                                 |
| Connexion en utilisant :                                                                                                    |                                                                                                    |            |                                 |
| 🚽 Realtek USB GbE Family                                                                                                    | Controller                                                                                                    |            |                                 |
|                                                                                                    |                                                                                                    |            |                                 |
|                                                                                                    | Configurer                                                                                                    |            | Drotocolo Intornativariara 4    |
| Cette connexion utilise les éléme                                                                                                    | ents suivants :                                                                                                    |            | Protocole internet version 4    |
| Client pour les réseaux                                                                                                    | Microsoft ^                                                                                                    |            |                                 |
| VMware Bridge Protoc                                                                                                    | ol                                                                                                    |            |                                 |
| Partage de ticniers et in<br>Recent Partage de ticniers et in<br>Recent Partage de tin<br>Recent Partage de ticniers et in<br>Recent Partage de tic | nprimariles reseaux microsoft<br>NPCAP)                                                                                                    |            |                                 |
| Planificateur de paquel                                                                                                    | ts QoS                                                                                                    |            |                                 |
| Protocole Internet vers                                                                                                    | ion 4 (TCP/IPv4)                                                                                                    |            | Dropriótóc                      |
| Protocole de multiplexa                                                                                                    | ge de carte réseau Microsoft 🗸 🗸 🗸                                                                                                    |            | Fightieres                      |
| <                                                                                                    | >                                                                                                    |            |                                 |
| Installer                                                                                                    | Désinstaller Propriétés                                                                                                    |            |                                 |
| Description                                                                                                    |                                                                                                    |            |                                 |
| Protocole TCP/IP (Transmiss                                                                                                    | ion Control Protocol/Internet Protocol). Protocole                                                                                                    |            |                                 |
| de réseau étendu par défaut<br>réseaux interconnectés.                                                                                                    | permettant la communication entre différents                                                                                                    |            |                                 |
|                                                                                                    |                                                                                                    |            |                                 |
|                                                                                                    |                                                                                                    |            |                                 |
|                                                                                                    | OK Annuler                                                                                                    | V          |                                 |

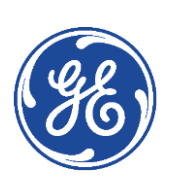

### GE Healthcare **Vivid**Club

| Propriétés de : Protocole Internet version 4 (TCP/IPv4)                                                                                                    |                                                      |
|----------------------------------------------------------------------------------------------------|------------------------------------------------------|
| Général                                                                                                    |                                                      |
| Les paramètres IP peuvent être déterminés automatiquement si votre<br>réseau le permet. Sinon, vous devez demander les paramètres IP<br>appropriés à votre administrateur réseau.                                                                                                    |                                                      |
|                                                                                                    |                                                      |
| Utiliser l'adresse IP suivante :                                                                                                    | S'assurer que l'adresse IP est bien compatible       |
| Adresse IP :                                                                                                    | avec l'ordinateur qui va héberger le dossier partagé |
| Masque de sous-réseau : 255 , 255 , 255 , 0                                                                                                    |                                                      |
| Passerelle par défaut : 192.168.1.254                                                                                                    |                                                      |
|                                                                                                    |                                                      |
| Obtenir les adresses des serveurs DNS automatiquement                                                                                                    |                                                      |
| Utiliser l'adresse de serveur DNS suivante :                                                                                                    |                                                      |
| Serveur DNS préféré :                                                                                                    |                                                      |
| Serveur DNS auxiliaire :                                                                                                    |                                                      |
| Valider les paramètres en guittant                                                                                                    |                                                      |
| Avance                                                                                                    |                                                      |
| OK Annuler                                                                                                    |                                                      |
|                                                                                                    |                                                      |
|                                                                                                    |                                                      |
|                                                                                                    |                                                      |
| Propriétés de Ethernet 2 X                                                                                                    |                                                      |
|                                                                                                    |                                                      |
| Gestion de reseau Partage                                                                                                    |                                                      |
| Connexion en utilisant :                                                                                                    |                                                      |
|                                                                                                    |                                                      |
| Cette connexion utilise les éléments suivants :                                                                                                    |                                                      |
| ✓ Inclusion datase as constants can data as a second data as a second | Earmar                                               |
| Viewer Bridge Protocol                                                                                                    |                                                      |
| Photoge de Hone's et implimitances riese duct infordesit                                                                                                    |                                                      |
| <ul> <li>Planificateur de paquets QoS</li> <li>Protocole Internet version 4 (TCP/IPv4)</li> </ul>                                                                                                    |                                                      |
| Protocole de multiplexage de carte réseau Microsoft                                                                                                    |                                                      |
| lastellar Désistellar Dessiétés                                                                                                    |                                                      |
| Description                                                                                                    |                                                      |
| Permet à votre ordinateur d'accéder aux ressources d'un réseau Microsoft.                                                                                                    |                                                      |
|                                                                                                    |                                                      |
|                                                                                                    |                                                      |
| Fermer Annuler                                                                                                    |                                                      |
|                                                                                                    |                                                      |
| 🕌 État de Ethernet 2 🛛 🕹                                                                                                    |                                                      |
| Cénéral                                                                                                    |                                                      |
| General                                                                                                    |                                                      |
| Connexion                                                                                                    |                                                      |
| Connectivité IPv4 : Pas d'accès réseau                                                                                                    |                                                      |
| Connectivité IPv6 : Pas d'accès réseau                                                                                                    |                                                      |
| Durée : 03:11:17                                                                                                    | Eormor                                               |
| Vitesse : 1,0 Gbits/s                                                                                                    |                                                      |
| Détaile                                                                                                    |                                                      |
| Detais                                                                                                    |                                                      |
|                                                                                                    |                                                      |
| Activité                                                                                                    |                                                      |
| Envoyés — Regis                                                                                                    |                                                      |
|                                                                                                    |                                                      |
| Octets : 120 612 083 512 791 851                                                                                                    |                                                      |
|                                                                                                    |                                                      |
| Propriétés Ofésactiver Diagnostiquer                                                                                                    |                                                      |
|                                                                                                    |                                                      |
| Fermer                                                                                                    |                                                      |

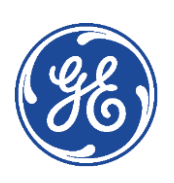

## GE Healthcare VividClub Déclaration du répertoire distant

|                                                        | Média Extractible                                                                                   |                                                    |
|--------------------------------------------------------|----------------------------------------------------------------------------------------------------|----------------------------------------------------|
| Média                                                  | CD/DVD Enregistrable (G:\)                                                                          | Rafraichir                                         |
| Label                                                  |                                                                                                    | Format                                             |
| Capacité                                               | 0.0 MB                                                                                              |                                                    |
| Espace libre                                           | 0.0 MB                                                                                              |                                                    |
| Formaté                                                | Non                                                                                                 |                                                    |
| Base de données                                        | Non                                                                                                 |                                                    |
| DICOMDIR présent                                       | Non                                                                                                 |                                                    |
| Finaliser (CD/DVD)                                     | Oui                                                                                                 |                                                    |
| Protège en écriture                                    | Oui                                                                                                 | Réparer DICOMDIR                                   |
|                                                        | Répertoire distant                                                                                  |                                                    |
| Ionnées du chemin d'acc                                | cès à distance pour Sauver sous, Exporter depui<br>Jons via Alt-D                                   | is Q-Analysis, et pour                             |
| Répertoire distant                                     | 1/192.168.1.4/PARTAGEVIVID                                                                          | Vérifier                                           |
|                                                        | Chemin à distance configurable de l'utilisateu                                                      | ır                                                 |
| 'utilisateur et le mot de<br>listance configurables da | passe configurables ci-dessous sont utilisés pa<br>ans tout le système en tant qu'entité de connexi | our tous les chemins à<br>ion secondaire           |
| Utilisateur Echo                                       | NOTE : L'utilisateur/mot de                                                                         | passe par défaut est toujours                      |
| Mot de passe                                           | employé en premier comm<br>Aucune tentative n'est faite                                             | e entité de connexion.<br>d'employer l'utilisateur |

|                                         |                        | Réj                                        | pertoire distant                                      |
|-----------------------------------------|------------------------|--------------------------------------------|-------------------------------------------------------|
| Données du che<br>l'exportation des     | min d'acc<br>s erreurs | cès à distance pour<br>logs via Alt-D      | Sauver sous, Exporter d                               |
| Répertoire                              | distant                | 1192.168.1.4\PART                          | AGEVIVID                                              |
|                                         |                        | Chemin à distanc                           | e configurable de l'utilis                            |
| L'utilisateur et le<br>distance configu | e mot de<br>irables da | passe configurable:<br>ans tout le système | s ci-dessous sont utilisé<br>en tant qu'entité de con |
| Utilisateur                             | Echo                   |                                            | NOTE : L'utilisateur/mot<br>emplové en premier co     |
| Mot de passe                            | AAAA                   |                                            | Aucune tentative n'est                                |

Réseau

Outils

• **Répertoire distant :** Renseigner le chemin du dossier partagé en respectant la nomenclature : \\adresselP\Nom

**Utilisateur** : Identifiant utilisé sur le PC pour le partage du dossier (exemple : **Echo**)

**Mot de passe** : Mot de passe associé à cet identifiant

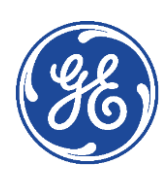

# GE Healthcare VividClub Exportation du rapport

| test              | 1 image    | 4 Images<br>{1p} | Adult<br>Complete |            |
|-------------------|------------|------------------|-------------------|------------|
|                   |            |                  |                   | Rapport    |
| Liste<br>Rapports | Conclusion | inserer<br>texte | Edit<br>Rapport   | Sauver com |
| Imprimer          | Visualiser | Stocker          |                   |            |

Une fois le rapport disponible à l'écran, cliquer sur

Sauver comme

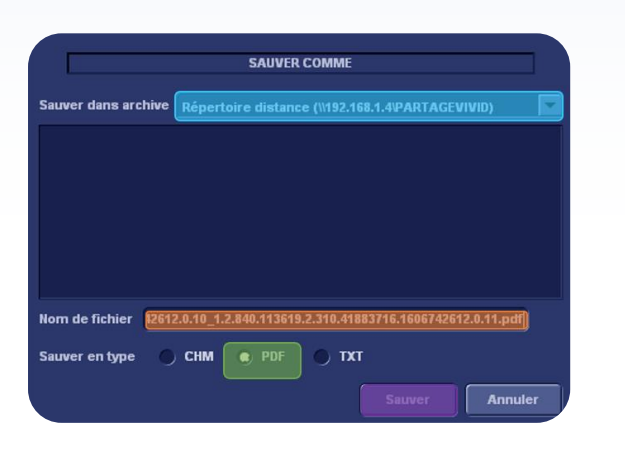

• Sauver dans archive : sélectionner le répertoire partagé

• Nom du fichier : un nom automatique est donné. Il peut être modifié

Sauver en Type : choisir le format pdf

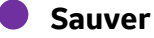

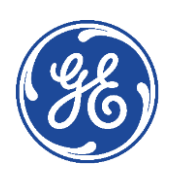